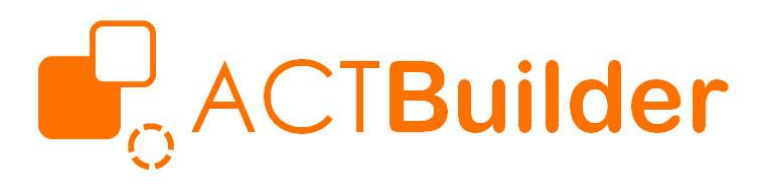

#### **ASM** Talk

### INTRODUCTION OF POWER QUERY IN EXCEL (20.04.2020)

#### Agenda

- What are Power Query & M Language?
- Connect to Data Files
- Data Manipulation I Built in Functionalities
- Data Manipulation II Self-defined Calculations

**Case Study used in this ASM Talk:** Claim experience study on medical products, i.e. loss ratio & incidence rate.

23/04/2020 | Version 1

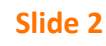

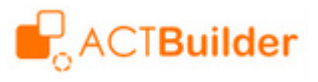

### What is Power Query?

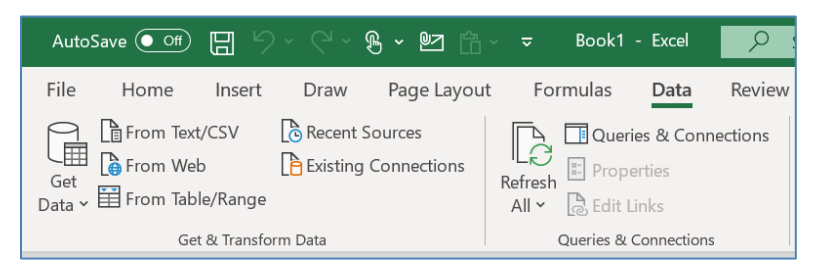

"Get & Transform Data" section under Excel's Data tab

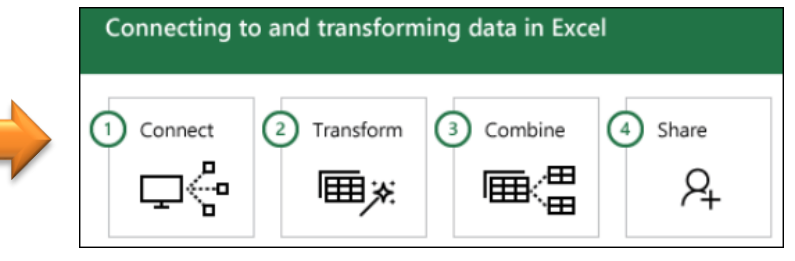

Image Source: https://support.office.com/en-us/article/powerguery-overview-and-learning-ed614c81-4b00-4291-bd3a-55d80767f81d

- Microsoft Power Query is a business intelligence tool available in Excel that allow users to connect data from various sources and clean, transform and reshape data in order to meet our data analysis needs.
- Power Query is available as add-ins for Excel 2010 & 2013 (need to download and install). Starting from Excel 2016, it was renamed to "Get & Transform" and appears in the Data Tab no longer need to perform additional installation.
- How does Power Query works?
  - Connect Connect to data files, as Tables.
  - **Transform** Shape the Tables in accordance to your needs, without altering the original source data.
  - Combine Create consolidated tables from multiple data sources, which is commonly known as "table joining".
     Furthermore, you can insert new columns to additional calculations.
  - Share Save your queries and load the results to Excel as Tables. If your queries are setup to allow for "reuse", just change the run parameters and refresh the tables available in the worksheets.

#### 23/04/2020 | Version 1

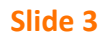

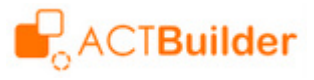

## What is Query Editor?

| ×1                | • -        | Po                 | licy Data - Powe | er Quei | ry Editor           |                  |               |                 |             |                                                                                                  |                             |         |             |                     |                         | — C      |                 | $\times$ |
|-------------------|------------|--------------------|------------------|---------|---------------------|------------------|---------------|-----------------|-------------|--------------------------------------------------------------------------------------------------|-----------------------------|---------|-------------|---------------------|-------------------------|----------|-----------------|----------|
| File              | н          | lome               | Transform        | Add     | Column              | View             |               |                 |             |                                                                                                  |                             |         |             |                     |                         |          |                 | ~ ?      |
| Close &<br>Load • | Re<br>Prev | fresh              | Properties       | ditor   | Manage<br>Columns V | Reduce<br>Rows • | A<br>Z↓<br>Z↓ | Split<br>Column | Group<br>By | Data Type: Whole M<br>Use First Row<br>Data Type: Whole M<br>Use First Row<br>Data Type: Whole M | Number ▼<br>as Headers<br>; | Combine | e N<br>Para | Ianage<br>ameters ▼ | Data source<br>settings | New Sour | ce ▼<br>urces ▼ |          |
| Close             |            |                    | Query            |         |                     |                  | Sort          |                 |             | Transform                                                                                        |                             |         | Pa          | rameters            | Data Sources            | New Que  | ry              |          |
| >                 | ×          | ~                  | <i>f</i> x = 1   | Table.  | AddColu             | mn(#"Ad          | ded           | Exposure        | ", "Ea      | rned Premium",                                                                                   | each                        |         | ~           | Que                 | ry Setting              | gs       |                 | $\times$ |
|                   |            | 1 <sup>2</sup> 3 P | olicy Number     |         | 👻 🛄 Er              | ntry Date        |               | -               | 📑 Ter       | mination Date                                                                                    | ▼ 1 <sup>2</sup> 3          | Plan    |             |                     |                         |          |                 |          |
| ies               | 1          |                    | :                | 100000  | 01                  |                  | 0.            | 2/01/2018       |             | 02/01,                                                                                           | /2019                       |         |             |                     | PERTIES                 |          |                 |          |
| Juei              | 2          |                    | :                | 100000  | 02                  |                  | 0             | 3/01/2018       |             | 03/01,                                                                                           | /2019                       |         | <b>1</b>    | Nam                 | e                       |          |                 |          |
| Ŭ                 | 3          |                    | :                | 100000  | 03                  |                  | 0             | 4/01/2018       |             | 04/01/                                                                                           | /2019                       |         |             | Poli                | cy Data                 |          |                 |          |
|                   | 4          |                    | -                | 100000  | 04                  |                  | 0             | 5/01/2018       |             | 05/01/                                                                                           | /2019                       |         |             | All P               | roperties               |          |                 |          |
|                   | 5          |                    |                  | 100000  | 05                  |                  | 0             | 6/01/2018       |             | 06/01,                                                                                           | /2019                       |         |             |                     |                         |          |                 |          |
|                   | 6          |                    | -                | 100000  | 06                  |                  | 0             | 7/01/2018       |             | 07/01,                                                                                           | /2019                       |         |             |                     |                         |          |                 |          |
|                   | 7          |                    |                  | 100000  | 07                  |                  | 0             | 8/01/2018       |             | 08/01,                                                                                           | /2019                       |         |             |                     | itart_Date              |          | ,               | ^        |
|                   |            |                    |                  |         |                     |                  |               |                 |             |                                                                                                  |                             |         |             | E                   | nd_Date                 |          |                 |          |

- To transform & combine data files, we need to amend or create new queries using Query Editor. Under Applied Steps section, we can see the step-by-step data manipulation done on a query – which some of the steps are automatically created by Power Query!
- There are two ways to transform & combine data files:
  - Use build-in functions under Home, Transform & Add Column tabs. Power Query will enter relevant codes in the query (similar to how Record Macro works in Excel VBA – we may not remember how to write VBA codes for paste value, right?)
  - Use Advanced Editor under View tab to manually required codes.

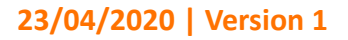

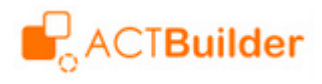

## What is M Language?

| Policy Data                                                                                                    | Display Options Y                                                                                                    |
|----------------------------------------------------------------------------------------------------|----------------------------------------------------------------------------------------------------|
| <pre>let Start_Date = DateTime.Date(GetValue("StartDate")), End_Date = DateTime.Date(GetValue("EndDate")), Tot_Exposure=365, Source = Excel.Workbook(File.Contents("D:\Training\2020042: #"Policy Data_Sheet" = Source{[Item="Policy Data",Kind="She #"Promoted Headers" = Table.PromoteHeaders(#"Policy Data_Sh #"Changed Type" = Table.TransformColumnTypes(#"Promoted Head #"Added Earned Premium" = Table.AddColumn(#"Added Exposure" in #"Added Earned Premium"</pre> | <pre>3 ASM Talk\Sample Data.xlsx"), null, true),<br/>eet"]}[Data],<br/>heet", [PromoteAllScalars=true]),<br/>aders",{{"Policy Number", Int64.Type}, {"Entry<br/>sure", each DateDiff([Entry Date],[Termination<br/>", "Earned Premium", each Number.Round([Exposur</pre> |
| <ul> <li>No syntax errors have been detected.</li> </ul>                                                                                                    |                                                                                                    |

- You can find out codes used by a query from the formula bar or Advanced Editor. Normally, it is insufficient for actuarial users to solely rely on the built-in functions in the Power Query.
- Programming language used in Power Query is normally known as "M Language". It is important to take note of the following characteristics:
  - Need to included "**let...in...**" pairing in a query that involves tables.
  - Codes, variables & built-in functions are **case-sensitive**.
  - Each line of codes (except the last line of codes before "in") need to be ended by a "," before entering a new line.

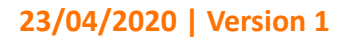

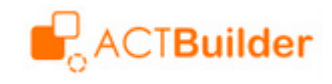

#### How to Connect to Data?

•

| AutoSave 💽 off 📙 🗠    |        | ଞ ∽ ଅଅ 🛱 ~ ≂ Calculation.xlsx ◄                                            |
|-----------------------|--------|----------------------------------------------------------------------------|
| File Home Insert      | Draw   | Page Layout Formulas Data Review                                           |
| Get<br>Data           | Recent | t Sources<br>g Connections<br>g Connections<br>Refresh<br>All ~ Edit Links |
| From <u>F</u> ile     | >      | From Workbook                                                              |
| From <u>D</u> atabase | >      | From Workbook                                                              |
| From <u>A</u> zure    | >      | workbook.                                                                  |

| Import Data       ?       ×         Select how you want to view this data in your workbook.       Iable         Iable       PivotTable Report         PivotChart       PivotChart         Only Create Connection       Where do you want to put the data?         Existing worksheet:       =\$A\$1         New worksheet       Add this data to the Data Model         Properties       OK       Cancel |                                                                                                    |        |          |  |
|----------------------------------------------------------------------------------------------------|----------------------------------------------------------------------------------------------------|--------|----------|--|
| Select how you want to view this data in your workbook.                                                                                                    | Import Data                                                                                             | ?      | $\times$ |  |
| Where do you want to put the data?<br>Existing worksheet:<br>=\$A\$1<br>New worksheet<br>Add this data to the Data Model<br>Properties OK Cancel                                                                                                    | Select how you want to view this data in y Iable PivotTable Report I OPivotChart ONUC Create Connection | our wo | rkbook.  |  |
| Add this data to the Data Model       Properties •     OK     Cancel                                                                                                    | Where do you want to put the data?<br>Existing worksheet:<br>=\$A\$1<br>New worksheet                   |        | <u>↑</u> |  |
| Properties • OK Cancel                                                                                                    | Add this data to the Data <u>M</u> odel                                                                 |        |          |  |
|                                                                                                    | Properties * OK                                                                                         | Ca     | ncel     |  |

- To connect to a standalone data file, go to Data tab > Under Get & Transform Data section, click Get Data > Click From File > Select the option as per your data file type > select your data file & click Open.
- If you connect to an Excel file, you need to select the worksheet which store the required data. Select "Load To" (the drop-down button at the bottom of the dialog box) to display Import Data dialog.
- Normally, we only connect to the required data files instead of loading the entire data set to a worksheet (which occupy a lot of computer resources). Select Only Create Connection > Click OK.

#### Suggestions for Microsoft Access users:

• If you are an Access user, you will find Power Query has similarities to Access. As an Access file has a 2GB file size limit, it is always recommended to always connect to data files instead of import the entire data set into Access database – furthermore, Access database requires users to do compact & clean up manually.

Slide 6

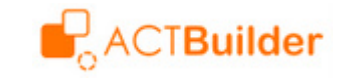

# **How Connected Data Look Like?**

| >    | ×  | $f_x$ = Table.Ad               | dColumn(#"Added Exposure' | ", "Earned Premium", each | n <u>v</u>            | Query Settings ×  |
|------|----|--------------------------------|---------------------------|---------------------------|-----------------------|-------------------|
|      |    | 1 <sup>2</sup> 3 Policy Number | 📑 Entry Date 💌            | Termination Date          | 1 <sup>2</sup> 3 Plan |                   |
| ries | 1  | 10000001                       | 02/01/2018                | 02/01/2019                |                       | A PROPERTIES      |
| Que  | 2  | 1000002                        | 03/01/2018                | 03/01/2019                |                       |                   |
|      | 3  | 10000003                       | 04/01/2018                | 04/01/2019                |                       |                   |
|      | 4  | 10000004                       | 05/01/2018                | 05/01/2019                |                       | All Properties    |
|      | 5  | 10000005                       | 06/01/2018                | 06/01/2019                | (                     | A APPLIED STEPS   |
|      | 6  | 10000006                       | 07/01/2018                | 07/01/2019                |                       | Church D          |
|      | 7  | 10000007                       | 08/01/2018                | 08/01/2019                |                       | End Date          |
|      | 8  | 10000008                       | 09/01/2018                | 09/01/2019                |                       |                   |
|      | 9  | 10000009                       | 10/01/2018                | 10/01/2019                |                       | Source Ø          |
|      | 10 | 10000010                       | 11/01/2018                | 11/01/2019                |                       | Policy Data_Sheet |

- To view connected data file, go to Data tab > Under Queries & Connections section, click Queries & Connections to display the respective window. Select required query > Right click to select Edit. Excel will display Query Editor.
- In the Query Editor, you can view the values of the connected data file. However, you are unable to alter any values like you normally do it Excel.
- Under Query Settings window > Applied Steps section, you can click every step to view actions applied on the table, after doing all precedent steps.
- It is important to note that Power Query manages steps by fields / columns, instead of individual "cell" – In Excel, we need to enter formulas into every cell; whereas for Power Query, we are defining formulas by columns.

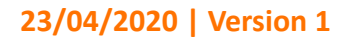

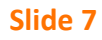

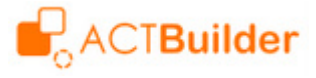

### Data Manipulation I: Built in Functionalities

|    | 1 <sup>2</sup> 3 Policy Number | 📰 Entry Date 💌 | Termination Date 💌 | 1 <sup>2</sup> 3 Plan |
|----|--------------------------------|----------------|--------------------|-----------------------|
| 1  | 10000001                       | 02/01/2018     | 02/01/2019         |                       |
| 2  | 10000002                       | 03/01/2018     | 03/01/2019         |                       |
| 3  | 10000003                       | 04/01/2018     | 04/01/2019         |                       |
| 4  | 10000004                       | 05/01/2018     | 05/01/2019         |                       |
| 5  | 10000005                       | 06/01/2018     | 06/01/2019         |                       |
| 6  | 10000006                       | 07/01/2018     | 07/01/2019         |                       |
| 7  | 10000007                       | 08/01/2018     | 08/01/2019         |                       |
| 8  | 10000008                       | 09/01/2018     | 09/01/2019         |                       |
| 9  | 10000009                       | 10/01/2018     | 10/01/2019         |                       |
| 10 | 10000010                       | 11/01/2018     | 11/01/2019         |                       |
| 11 | 10000011                       | 12/01/2018     | 12/01/2019         |                       |
| 12 | 10000012                       | 13/01/2018     | 13/01/2019         |                       |
| 13 | 10000013                       | 14/01/2018     | 14/01/2019         |                       |
| 14 | 10000014                       | 15/01/2018     | 15/01/2019         |                       |
| 15 | 10000015                       | 16/01/2018     | 16/01/2019         |                       |

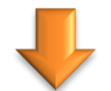

| - | 1 <sup>2</sup> 3 Plan 💌 | 1.2 Count | 1.2 Total Annualized Premium 💌 |
|---|-------------------------|-----------|--------------------------------|
| 1 | 1                       | 10000     | 8304965.72                     |
| 2 | 2                       | 10000     | 9135577.83                     |
| 3 | 3                       | 10000     | 10049360.67                    |
| 4 | 4                       | 10000     | 11053594.41                    |
| 5 | 5                       | 9999      | 12158244.4                     |

- Power Query has many user-friendly built-in functionalities that allow users to perform data manipulations without needing to understand M Language.
- Examples of built-in functionalities include filtering, grouping (such as to count rows and sum selected fields).

#### How do we summarize a table?

- Open required query > Go to Home tab > Under Transform section, click Group by.
- In Group By dialog > Select Advanced > Select the field which the data should be summarized by. Click Add Grouping if there are more than 1 field > Define how the aggregation to be done. Click Add Aggregation if you need to summarize more than 1 field > Click OK.
- To undo the grouping step, go to Applied Steps > Select the grouping step > Click × next to the selected step.

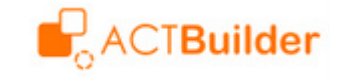

# Data Manipulation I: Built in Functionalities (Group By)

#### **STEP 1**

| 💵 🛛 😌 🗸 🗧 Policy Data - Power Query Editor                                                                                                    | — 🗆 X                                                                                                    |
|----------------------------------------------------------------------------------------------------|----------------------------------------------------------------------------------------------------|
| File Home Transform Add Column View                                                                                                    | ~ 🕐                                                                                                    |
| Close & Load $\checkmark$ Properties<br>Load $\checkmark$ Preview $\checkmark$ Manage $\checkmark$ Manage $\checkmark$ Reduce<br>Close Advanced Editor<br>Refresh<br>Preview $\checkmark$ Manage $\checkmark$ Reduce<br>Close Advanced Editor<br>Refresh<br>Preview $\checkmark$ Manage $\checkmark$ Soft Transition (Close) | Type: Whole Number •         se First Row as Headers •         combine         Manage         Parameters •         Data source         settings                                   |
| close Query Sort Inan                                                                                                    | raancers baa sources new eacry                                                                                                    |
| Group By<br>Specify the column to group by and the desired output.                                                                                                    | Croup By<br>Specify the columns to group by and one or more outputs.<br>Basic  Advanced Plan  Add grouping                                                                        |
| OK Cancel                                                                                                    | New column name     Operation     Column       Count     Count Rows     ~       Total Annualized Premium     Sum     Annualized Premium       Add aggregation     Add aggregation |
| STEP 3                                                                                                    | OK Cancel                                                                                                    |

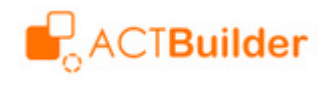

### Data Manipulation I: Built in Functionalities (Merge)

| Merge                                                                                                    |                                                                                                    | STEP 2 × Data Type: Whole Number •                                                                                                    |
|----------------------------------------------------------------------------------------------------|----------------------------------------------------------------------------------------------------|----------------------------------------------------------------------------------------------------|
| Select tables and match                                                                                                    | ing columns to create a mergi                                                                                                    | Jed table. Use First Row as Headers *<br>Split Group<br>Column * By \$2 Replace Values                                                                                                    |
| Plan         Sum Exposure           1         4991.265753           2         4991.736986           3         4992.208219           4         4991.682192           4         4991.682192           5         4990.794521                                                                                                    | Sum Earned Premium           4160616.79           5035549.57           5538247.79           6091201.12                                                                   | Transform  Ite . AddColumn (#"Chan Merge Queries Merge Queries  Transform  Ite . AddColumn (#"Chan Merge Queries Merge Queries - |
| Click matching field<br>Summary (Claim)                                                                                                    | •                                                                                                    | = Table.NestedJoin(#"Summary (Policy)", {"Plan"}                                                                                                    |
| Plan       No of Claim       S         1       4616       2         2       9232       3         3       13846       4         4       13845       5         5       18460       2         Click matching field         Join Kind       Left Outer (all from first,         □       Use fuzzy matching to         ▷       Fuzzy matching options         ✓       The selection matches | Sum Claim Amount<br>1276788.9<br>2544021.02<br>3862135.77<br>3834534.63<br>5020678.49<br>matching from second)<br>perform the merge<br>5 of 5 rows from the first table. | <ul> <li>✓ 1.2 Sum Earned Premium ▼ II Summary (Claim) ↑ ↑ ↑</li> <li>1.26 Search Columns to Expand</li> <li>2.20</li> <li>1.68</li> <li>0.79</li> <li>✓ No of Claim Check for required</li> <li>✓ Sum Claim Amount fields only</li> <li>✓ Use original column name as prefix</li> <li>OK Cancel</li> </ul>                                                                                                    |

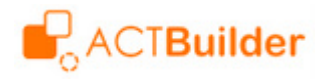

### Data Manipulation II: Self-defined Calculations

| GetValu                                                      | le                                                                                                    |
|--------------------------------------------------------------|----------------------------------------------------------------------------------------------------|
| (NamedRange)<br>let<br>name = E:<br>value = f<br>in<br>value | =><br>xcel.CurrentWorkbook(){[Name=NamedRange]}[Content],<br>name{0}[Column1]                                 |
|                                                              | $\checkmark$                                                                                                  |
| X Advanced Edit                                              | tor                                                                                                    |
| Policy                                                       | / Data                                                                                                    |
| let<br>Start<br>End_t<br>Tot_t                               | t_Date = DateTime.Date(GetValue("StartDate")),<br>Date = DateTime.Date(GetValue("EndDate")),<br>Exposure=365, |

- Similar to other programming languages, we can define variables in the codes that can be used in the subsequent steps.
- We can assign a constant to a variable or link it to a userdefined function.
- It is important that data types in Power Query may be different from Excel. For example, difference between two dates are considered as *Duration* Type.

#### How to make the queries "reusable"?

- Instead of hardcoding the run parameters (e.g. calculation dates) in coding, we can create a user-defined function to read values from a worksheet of Excel file. (Please note that user-defined functions do not need to have "let...in..." pairings.
- To do so, we need to assign names to the cells that store run parameters in advance.
- If the run parameters are date values in the worksheet, they are read as *DateTime* format by Power Query. To retrieve the date value, we need to use *DateTime.Date* function.

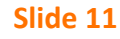

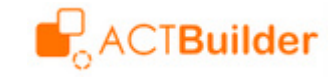

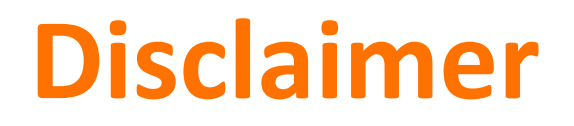

- The contents of this document are only for the reference of participants attending ASM Mini Sharing on 09.04.2019. Unauthorized circulation or duplication of any part of this document to any unauthorized third party is prohibited.
- The copyrights of this document are owned by ACTBuilder Actuarial Solutions Sdn. Bhd.
- ACTBuilder Actuarial Solutions Sdn. Bhd is not responsible for unauthorized use of any part of the contents of this document.

**Contact Info:** ACTBuilder Actuarial Solutions Sdn. Bhd. (1108112-P) | Lim Chee Beng | CheeBeng.Lim@actbuilder.com.my

23/04/2020 | Version 1

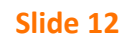

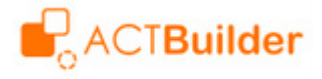